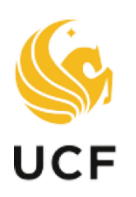

# **Faculty** UCF **Excellence**

#### **OVERVIEW**

This manual provides guidance for the college committee manual navigating the promotion and tenure system to evaluate a candidate.

## COLLEGE COMMITTEE MANUAL

## **PROMOTION & TENURE SYSTEM**

Academic Year 2023-24

## Table of Contents

| Before You Begin      | 3 |
|-----------------------|---|
| Committee Members     | 4 |
| Committee Chairs Only | 8 |

## **Before You Begin**

#### **Important Notes**

- Your browser's pop-up blocker should be set to allow pop-ups.
- There is a file size limit of 40 MB (40,000 KB) for each pdf attachment.
- Attachment filenames must be limited to 40 characters.
- The system times out after 30 minutes of inactivity. It is recommended that you save your work periodically.
- It is recommended before uploading documents, to save all relevant files within the same folder for easier and quicker access to upload.
- For easiest access to eP&T applications, please use one of the browsers that are supported by UCF. PeopleSoft 9.2 supports the following:
  - Sirefox: Version 87 RR, 78.9 ESR
  - Internet Explorer: Version 11
  - Safari: Version 14
  - Chrome: Version 89
  - O Microsoft Edge (Chromium): Version 89

Note: Any other browsers or versions not listed above are not supported

#### Additional Assistance

Video tutorials are available at: http://facultyexcellence.ucf.edu/promotion/

For further assistance or to request one-on-one training, please contact Faculty Excellence.

### **Committee Members**

1. Sign in to the myUCF portal (my.ucf.edu) and click the Work Center tab. If you do not see the Work Center tab, contact Faculty Excellence at 407-823-1113 or <u>facultyexcellence@ucf.edu</u>.

| S UNIVERSITY OF CENTRAL FLORIDA                                                                                                    |       |                                                       |   |     |
|----------------------------------------------------------------------------------------------------|-------|-------------------------------------------------------|---|-----|
| Home Page Dashboards Work Center                                                                                                    |       |                                                       |   |     |
|                                                                                                    |       |                                                       |   |     |
| myUCF Menu                                                                                                    | 0 0 - | Featured Topics                                       | 0 | 0 - |
| <ul> <li>Academic Resources</li> <li>Staff Applications</li> <li>Employee Self Service</li> <li>Manager Self Service</li> <li>Faculti/Avisor Self Service</li> <li>My Content</li> <li>Reporting Tools</li> <li>UCF IT Custom</li> <li>Change my NID Password</li> <li>Webcourses@UCF</li> <li>UCF Home Page</li> <li>Instructor Knights Access</li> <li>UCF Company Directory</li> </ul> |       | There are no featured topics to display at this time. |   |     |

2. Click on Faculty eP&T Home Page.

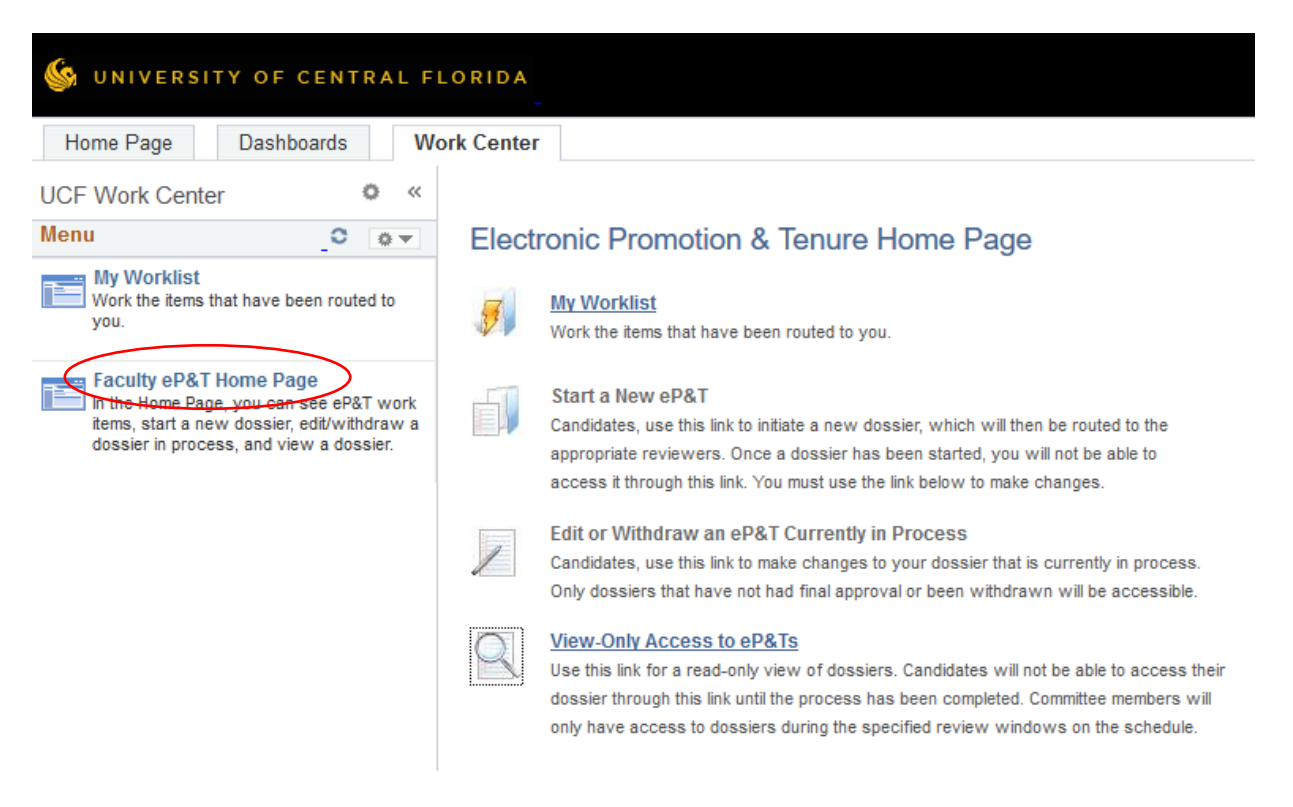

#### 3. Click View-Only Access to eP&Ts.

| S UNIVERSITY OF CENTRAL F                                                                                                    | LORIDA     |                                                                                                    |
|----------------------------------------------------------------------------------------------------|------------|----------------------------------------------------------------------------------------------------|
| Home Page Dashboards W                                                                                                    | ork Center |                                                                                                    |
| UCF Work Center • «                                                                                                    |            |                                                                                                    |
| Menu _C ov                                                                                                    | Electro    | nic Promotion & Tenure Home Page                                                                                                    |
| My Worklist<br>Work the items that have been routed to<br>you.                                                                                              | <b>5</b>   | <b>Ny Worklist</b><br>Vork the items that have been routed to you.                                                                                                    |
| Faculty eP&T Home Page<br>In the Home Page, you can see eP&T work<br>items, start a new dossier, edit/withdraw a<br>dossier in process, and view a dossier. |            | Start a New eP&T<br>andidates, use this link to initiate a new dossier, which will then be routed to the<br>appropriate reviewers. Once a dossier has been started, you will not be able to<br>access it through this link. You must use the link below to make changes.                                           |
|                                                                                                    |            | Edit or Withdraw an eP&T Currently in Process<br>Candidates, use this link to make changes to your dossier that is currently in process.<br>Only dossiers that have not had final approval or been withdrawn will be accessible.                                                                                   |
|                                                                                                    |            | <b>Fiew-Only Access to eP&amp;Ts</b><br>Iso this link for a read-only view of dossiers. Candidates will not be able to access their<br>lossier through this link until the process has been completed. Committee members will<br>inly have access to dossiers during the specified review windows on the schedule. |

#### 4. Click Search to bring up all dossiers. There is no need to complete any of the fields.

#### View a Dossier

Enter any information you have and click Search. Leave fields blank for a list of all values.

| Find an Existing Value   |                                    |           |                        |
|--------------------------|------------------------------------|-----------|------------------------|
| Search Criteria          |                                    |           |                        |
|                          |                                    |           |                        |
| eForm ID                 | begins with ${\scriptstyle\smile}$ |           |                        |
| Year                     | begins with $\checkmark$           |           |                        |
| Pathway Type             | = ~                                |           | ~                      |
| College                  | begins with $\checkmark$           |           |                        |
| Department               | begins with $\smile$               |           |                        |
| Last Name                | begins with $\checkmark$           |           | Click "search" to      |
| First Name               | begins with $\checkmark$           |           | bring up all dossiers. |
| Empl ID                  | begins with $ \backsim $           |           |                        |
| Workflow Form Status     | = ~                                |           | $\sim$                 |
| Case Sensitive           |                                    |           |                        |
| Limit the number of reso | its to (up to 300)                 | : 300     |                        |
| Search Clear             | Basic Search                       | Save Sear | ch Criteria            |

5. Click any field on an individual's line to open the dossier. You may sort the dossiers by clicking on any of the headings.

| Workflo<br>Case<br>Limit the | w For<br>Sens<br>numb | m Status =<br>itive<br>er of results to | (up to 300): 300         | Click any of the headi<br>last name, first name, | ngs to sort<br>, etc.). | the dossie | rs (e.g., by |
|------------------------------|-----------------------|-----------------------------------------|--------------------------|--------------------------------------------------|-------------------------|------------|--------------|
| Search                       | h<br>Resi             | Clear Ba                                | asic Search 🖾 Save Sea   | rch Criteria                                     |                         |            |              |
| View All                     |                       |                                         |                          |                                                  |                         |            |              |
| eForm II                     | Year                  | Pathway Type                            | College                  | Department                                       | Last Name               | First Name |              |
|                              | 2018                  | T/TE                                    | College of Business Adm  | Finance                                          |                         |            |              |
|                              | 2018                  | T/TE                                    | College of Engr & Comp S | ci Civil, Environ, & Constr Engr                 | •                       |            |              |
| To open the<br>individual's  | doss<br>line.         | sier, click ar                          | nywhere on an            |                                                  |                         |            |              |

6. Use the tabs at the top of the page to navigate through the dossier.

| Use these      | tabs to navigate th  | nrough the dos   | sier.    |                  |                                                 |
|----------------|----------------------|------------------|----------|------------------|-------------------------------------------------|
| Candidate Info |                      | Department Chair |          | College Dean     | This button<br>takes the user<br>to the dossier |
| View Doss      | ier                  |                  |          | ,,               |                                                 |
| Step 1 of 8: C | andidate Information |                  |          | G                | o to Attachments                                |
| Candidate Info | ormation             |                  |          |                  |                                                 |
| Empl ID:       | First Name:          |                  | Last Nam | eForm ID:<br>ne: |                                                 |

7. To view the attachments, select the View button for each dossier file.

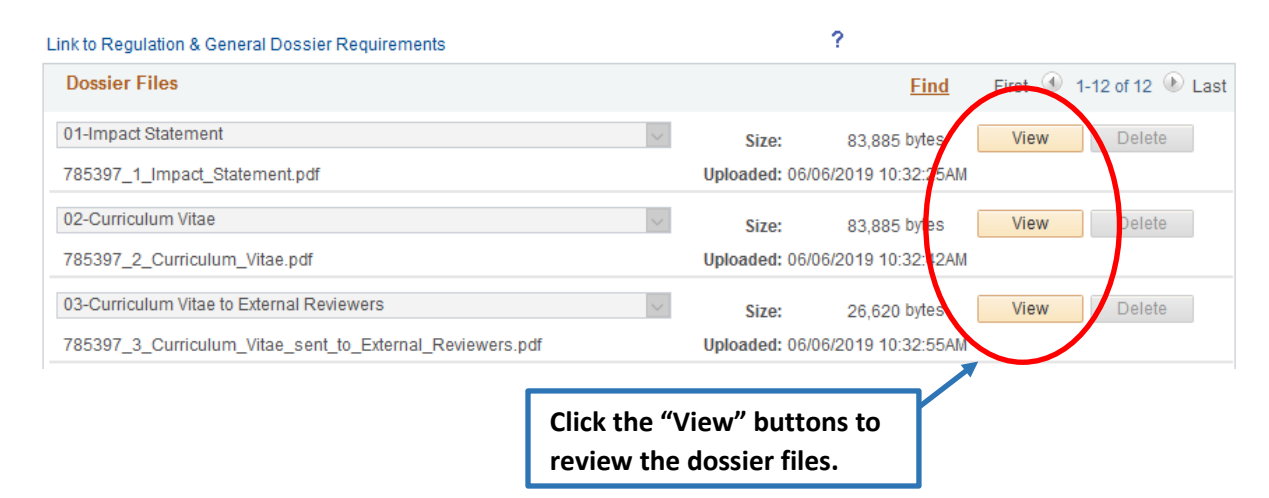

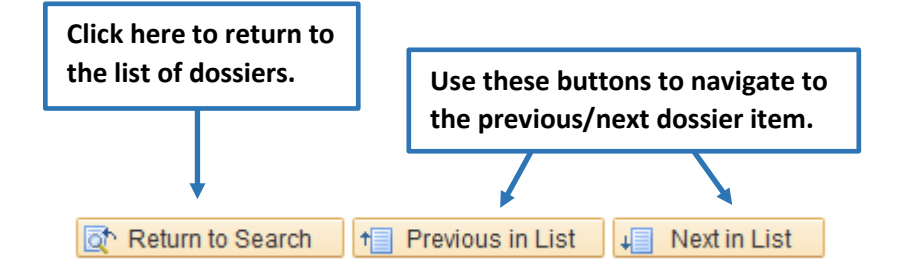

## **Committee Chairs Only**

1. Follow steps 1 & 2 from Part I, above. Then click My Worklist.

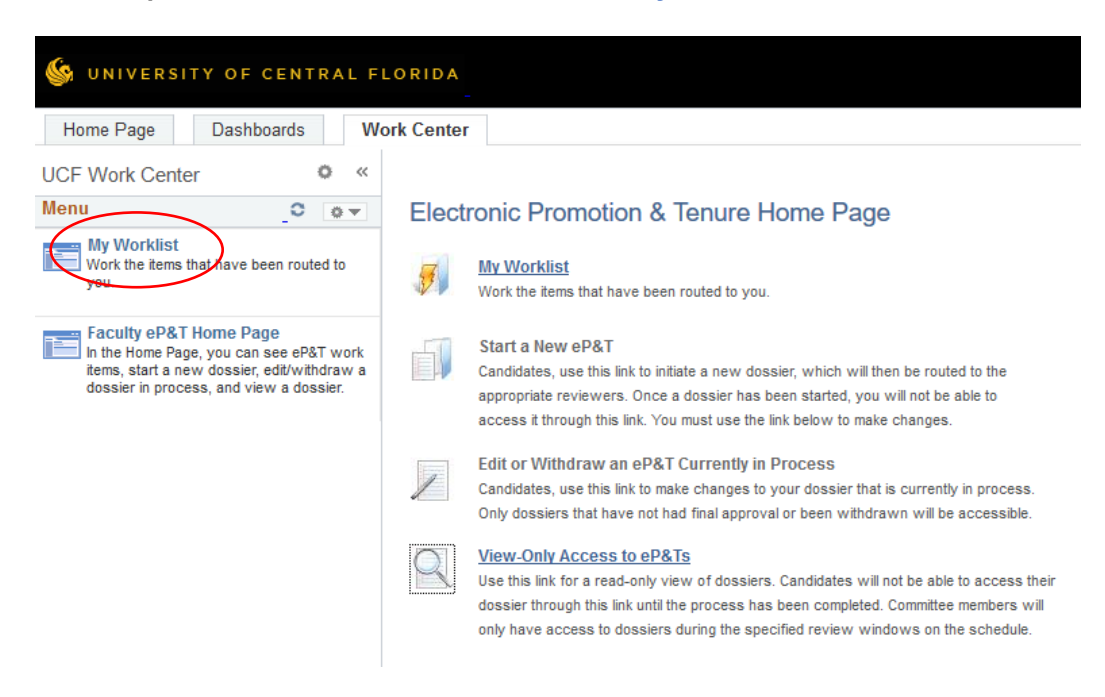

2. A display similar to the following will appear. Click the link to open the dossier.

| Worklist       |            |                       |                    |                                    |                                                               |
|----------------|------------|-----------------------|--------------------|------------------------------------|---------------------------------------------------------------|
| Worklist for ( |            | ÷                     |                    |                                    |                                                               |
| Detail View    |            |                       | Worklist Filters   | ✓ 🖾 Feed →                         |                                                               |
| Worklist Items |            |                       |                    |                                    | Resconalize   Find   View All   🖉   🜉 🛛 First 🕚 1 of 1 🖉 Last |
| From           | Date From  | Work Item             | Worked By Activity | Priority Link                      |                                                               |
| J              | 06/17/2019 | Notification Worklist | Notification       | PROMOTEN: T/TE:                    | Mark Worked Pacition                                          |
|                |            |                       |                    | Click here to open<br>the dossier. | Do NOT use this button.                                       |

#### 3. Use the tabs at the top of the page to navigate through the dossier.

| Use these tabs to<br>Candidate Info Departme<br>Evaluate Dossier<br>Step 1 of 4: Candidate In | navigate through the dossie | College Committee | This button<br>takes the user<br>to the dossier<br>attachments. |
|-----------------------------------------------------------------------------------------------|-----------------------------|-------------------|-----------------------------------------------------------------|
| Candidate Information                                                                         |                             |                   |                                                                 |
| Empl ID: Fit                                                                                  | rst Name:                   | Last Name:        | eForm ID:                                                       |

4. To view the attachments, select the View button for each dossier file.

| Link to Regulation & General Dossier Requirements        |                        |                     | ?                   |         |                   |
|----------------------------------------------------------|------------------------|---------------------|---------------------|---------|-------------------|
| Dossier Files                                            |                        |                     | <u>Find</u>         | First 🕚 | 1-12 of 12 🕑 Last |
| 01-Impact Statement                                      | $\sim$                 | Size:               | 83,885 bytes        | View    | Delete            |
| 785397_1_Impact_Statement.pdf                            |                        | Uploaded: 06/       | /06/2019 10:32:25AM |         |                   |
| 02-Curriculum Vitae                                      | $\sim$                 | Size:               | 83,885 bytes        | View    | Delete            |
| 785397_2_Curriculum_Vitae.pdf                            |                        | Uploaded: 06/       | 06/2019 10:32:-2AM  |         |                   |
| 03-Curriculum Vitae to External Reviewers                | $\sim$                 | Size:               | 26,620 bytes        | View    | Delete            |
| 785397_3_Curriculum_Vitae_sent_to_External_Reviewers.pdf |                        | Uploaded: 06/       | /06/2019 10:32:55AM |         |                   |
|                                                          |                        |                     |                     |         |                   |
| Click the "<br>review the                                | 'View" bu<br>e dossier | ittons to<br>files. | 7                   |         |                   |

5. After the committee reviews and votes on the dossier, the committee chair is to enter the votes (see below), complete the evaluation (see below or step 7), and upload the signature list (see step 6).

| Evaluate Dossier                                                                                                    |                                                                                                    |
|----------------------------------------------------------------------------------------------------|----------------------------------------------------------------------------------------------------|
| Step 4 of 4: College Committee Analysis of Ca                                                                                                    | andidate Information Select the "College Committee" tab                                                                                                    |
| Candidate Information                                                                                                    |                                                                                                    |
| Name of faculty member evaluated: Thomas Baker<br>Current rank: Associate Professor<br>Pathway Type & Year: Tenured/Tenure-Earning Facult<br>Application Type: O Promotion & Tenure ® F | eForm ID: 785397<br>ty Regular 2019-2020<br>Promotion only O Tenure only                                                                                                    |
| Applying to rank: Professor                                                                                                    | Enter the vote(s) for Promotion and/or<br>Tenure, as applicable.                                                                                                    |
| Promotion:                                                                                                    | 0 number of votes FOR tenure                                                                                                    |
| 1 number of votes AGAINST promotion                                                                                                    | 0 number of votes AGAINST tenure                                                                                                    |
|                                                                                                    |                                                                                                    |
| Analysis and Recommendations<br>*In the field below, or as an attachment, (1) Provide<br>how the committee's discussion, narrative, and hor<br>PDF" in the field below.                 | e an assessment for each area of assignment and (2) Include an overall comment explaining<br>w the votes relate to the department/unit criteria. If attachment is provided, write "Uploaded a |

instructions in step 7.

6. To upload the committee's signature list, scroll down to the attachments at the bottom of the page. Before you begin this step, note that there is a link to the signature list template at the bottom of the page (see illustration below and in step 8).

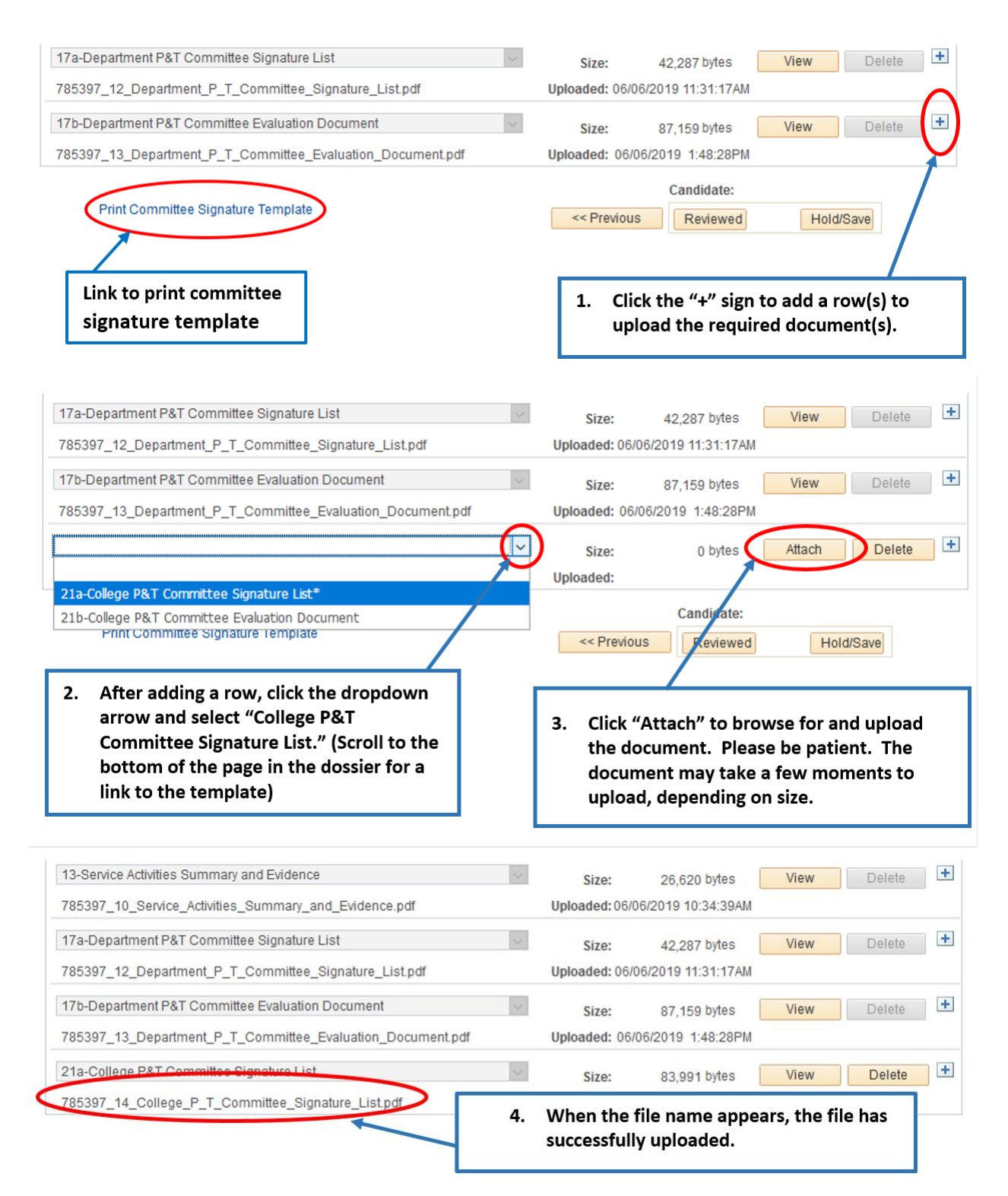

7. To upload the committee's evaluation, scroll down to the attachments at the bottom of the page. <u>Follow this step only if you are not using the interactive box to complete the evaluation, as</u> <u>explained in step 5</u>.

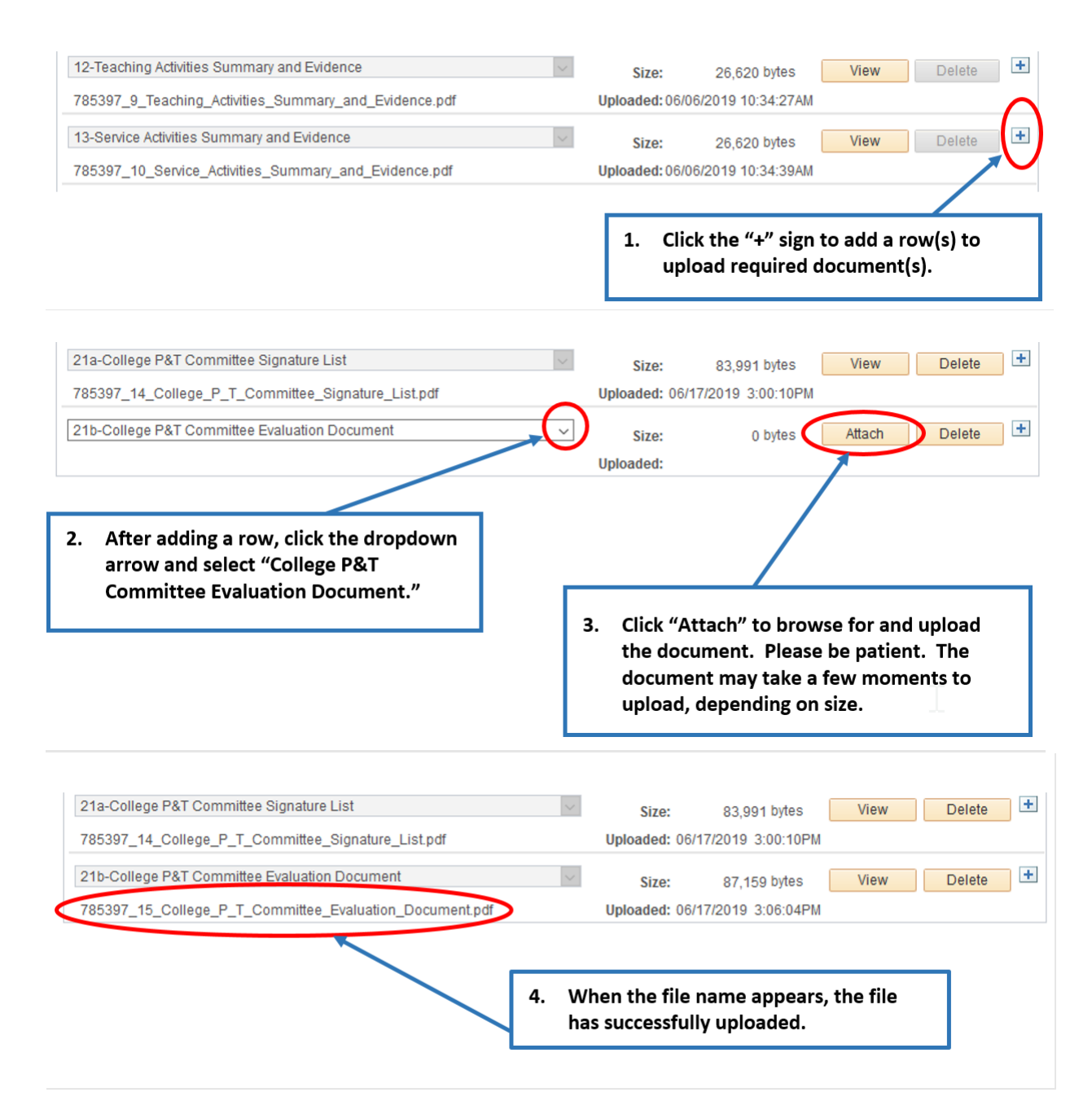

8. To submit the committee's evaluation and send it on to the next step, scroll down to the buttons on the bottom of the page.

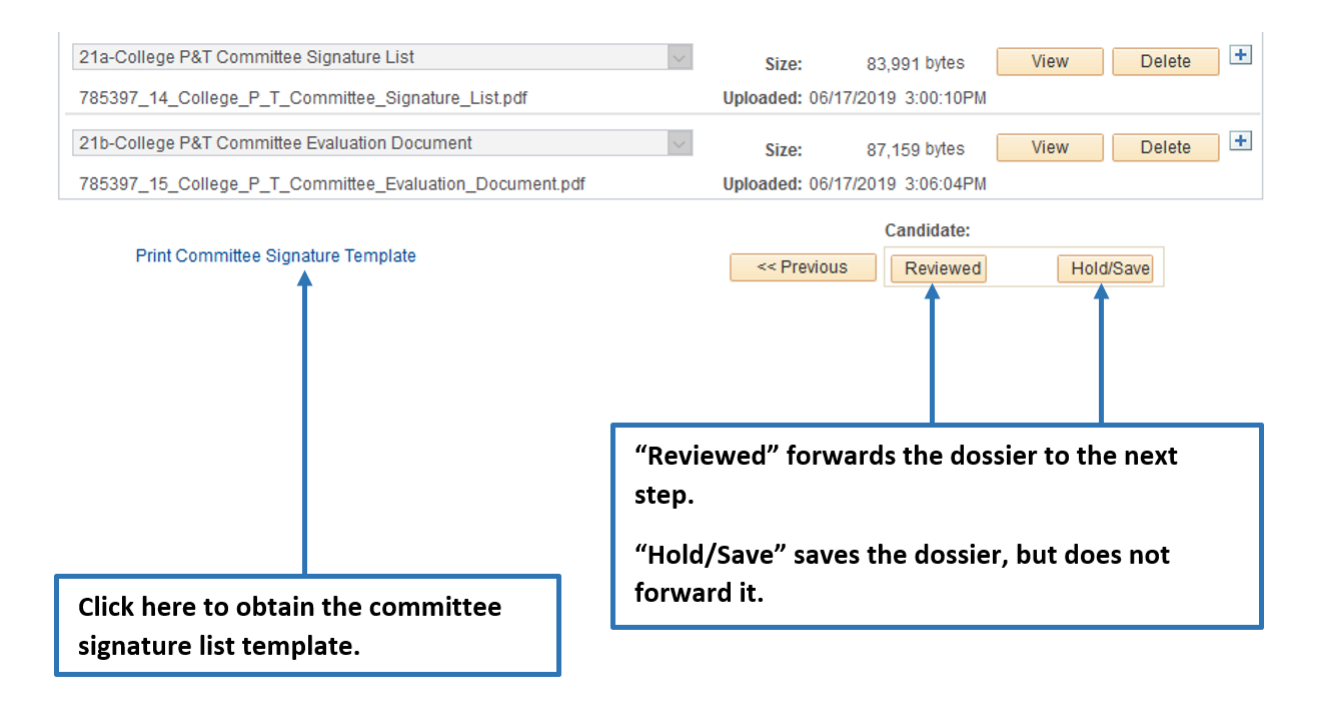